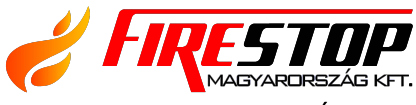

FIRESTOP MAGYARORSZÁG KFT. B H-4024 Debrecen, Wesselényi U. 2. Mobil: +36 30 349 7835 E-Mail: INFO@FIRESTOPKFT.HU WEB: WWW.FIRESTOPKFT.HU

# DF6100

# Felhasználói kézikönyv

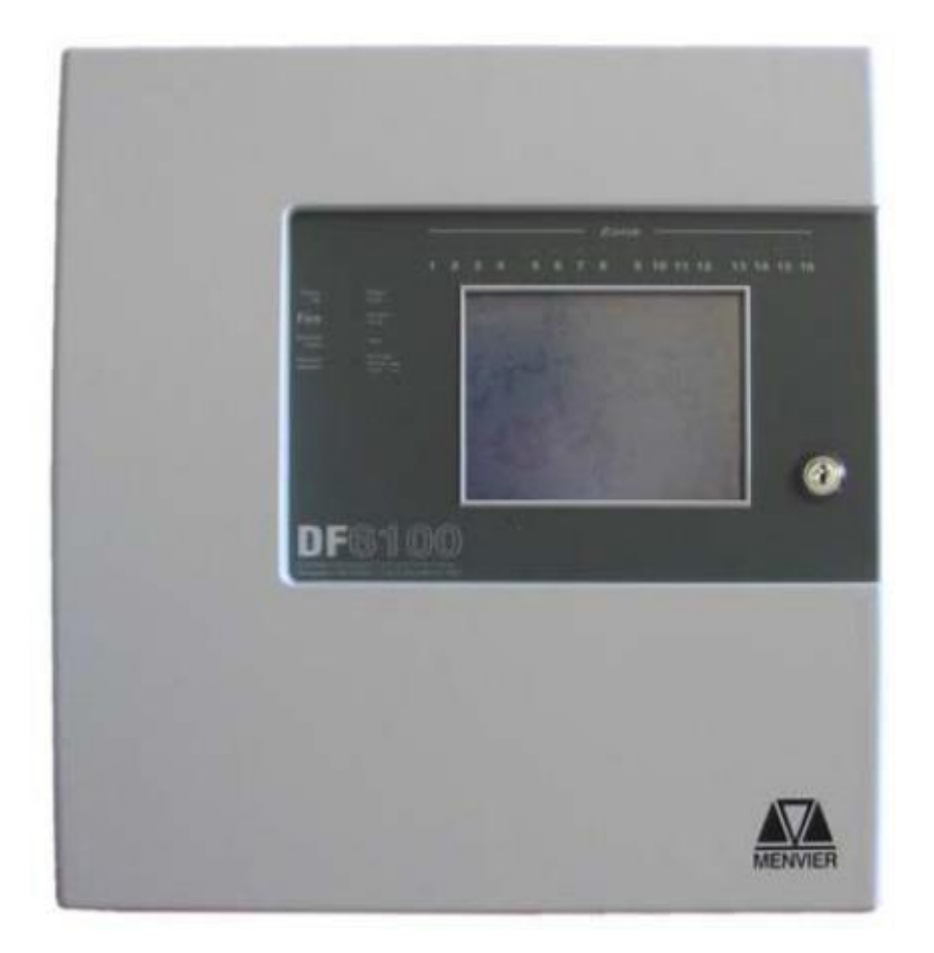

A kézikönyv a DF6100-as analóg címezhető tűzjelző rendszer üzemeltetéséhez szükséges információkat tartalmazza.

# Tartalomjegyzék

| Központ kezelői és kijelzői         | 3  |
|-------------------------------------|----|
| Érintőképernyős kijelző             | 4  |
| Központ kezelése                    | 5  |
| 1-es nyilvános hozzáférési szint    | 6  |
| 2-es hozzáférési szint (Felügyelet) | 7  |
| Heti teszt                          | 7  |
| Események megtekintése              | 8  |
| Előjelzések                         | 9  |
| Hibák                               | 9  |
| Kitiltott eszközök                  | 10 |
| Engedélyezés/tiltás                 | 10 |
| Kiürítés .                          | 12 |
| Riasztások némítása                 | 13 |
| Zümmer (belső hangjelző) némítása   | 14 |
| Újraindítás                         | 14 |
|                                     |    |

# Központ kezelői és kijelzői

## Rendszer kijelzői

Tűz jelzése (piros állapot)

A piros színű tűzjelzés abban az estben világít, ha a rendszer tűzjelzést észlel egy érzékelőnél, egy címezhető kézi jelzésadónál, vagy egy címezhető interfészen. A tűzjelzést csak abban az esetben lehet megszüntetni, ha a kiváltó ok már megszűnt (füst és hő szétoszlik vagy a törött üveget kicserélik), és a RESET gombot megnyomják.

Táp kijelzése (zöld állapot)

A zöld jelzés folyamatosan világít, amikor a központ a tápfeszültség megkapja. A tápegység elvételekor az általános hiba és a töltés hiba LED-jei gyulladnak ki.

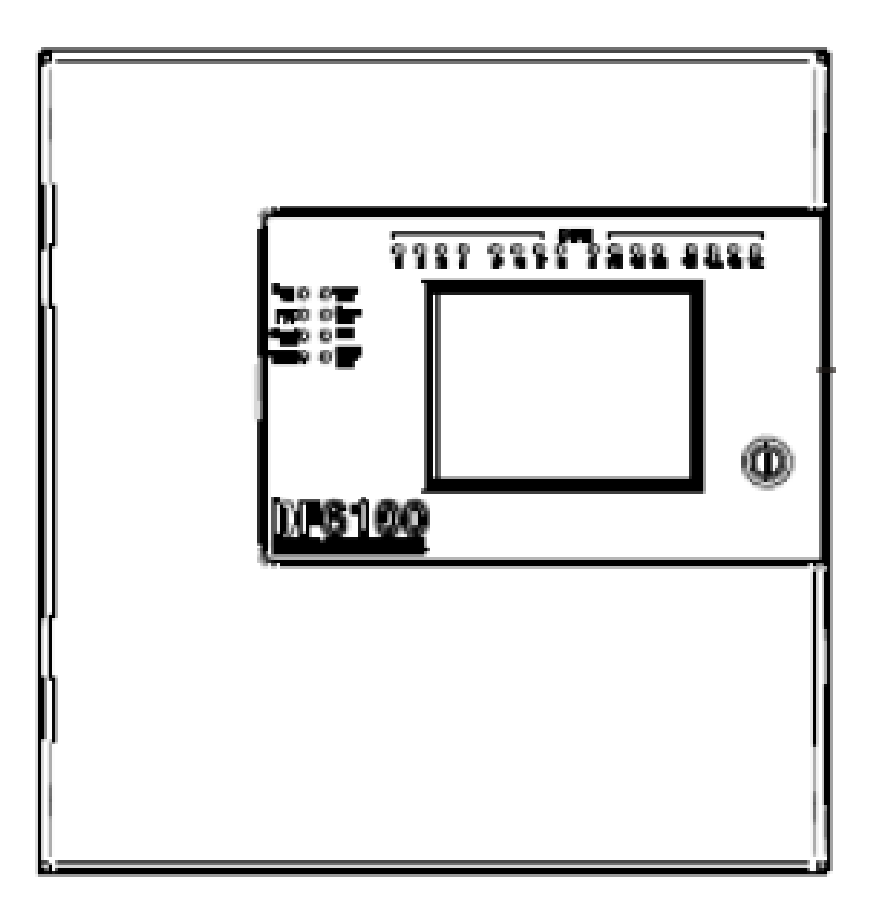

1. Rendszer LED-ek, 2. Zónák, 3. Érintőképernyő

| LED | Elnevezés             | Funkció                                          | Intézkedés                  |
|-----|-----------------------|--------------------------------------------------|-----------------------------|
| 1   | Táp                   | Jelzi a panel üzemképességét                     | Ellenőrizze, hogy világít-e |
| 2   | Tűz                   | A központ tűzjelzést érzékelt                    | Tűzriasztási intézkedések   |
| 3   | Általános hiba        | Eszközök hibáit jelzi, pl. érzékelők, hangjelzők | Jelentse a felügyeletnek    |
| 4   | Letiltás              | A rendszer egyes eszközei ki vannak tiltva       | Ellenőrizze a felügyelettel |
| 5   | Töltés hiba           | Belső akkumulátor töltési hiba                   | Jelentse a szerviznek       |
| 6   | Rendszer hiba         | A központ panel meghibásodását jelzi             | Jelentse a szerviznek       |
| 7   | Rendszer teszt        | A rendszer tesztelés alatt van                   | Jelentse a felügyeletnek    |
| 8   | Késleltetés aktiválva | Késleltetés van beprogramozva                    | Ellenőrizze a felügyelettel |

# Érintőképernyős kijelző

| Rendszer<br>FRE Ki | Tűz<br>0 | Elő<br>Riaszt 0 | Hiba<br>0 | Tiltás<br>_Teszt |
|--------------------|----------|-----------------|-----------|------------------|
|                    | 1        | 1               |           | 1                |
|                    |          |                 |           |                  |
|                    |          |                 |           |                  |
|                    | XX       | Aktív Zónál     | pot<br>k  |                  |
| Kedd<br>nn-hh-éé   | éé       |                 |           |                  |
| 16:25.25<br>Idő:Be | M        | ENVIE           | R         |                  |

Az érintőképernyő egy többfunkciós, 320x240 képpontból álló, erős háttérfényű kijelző. Alapesetben a fenti ábrát tartalmazza, de a háttérfény kikapcsolása mellett.

A rendszerben történt esemény esetén a kijelző a legkorábbi és a legutolsó eseményt mutatja, valamint a többi eseményt, ahogy a szabad hely engedi.

Az utolsó két sor az események összesített számát mutatja, valamint a tűzállapotok, előjelzések vagy kitiltott eszközök közötti léptetésre szolgál, vagy tűz állapotban egy csökkentett menüt mutat.

Valamely esemény bekövetkeztekor a háttérfény bekapcsol, kivéve, ha táphiba következett be.

A képernyő használatával tájékozódhat a rendszerben pillanatnyilag aktív eseményekről a felfelé és lefelé léptető gombok segítségével (az 1-es hozzáférési szinten használható). Megtekinthető az eseménynapló és részletes információkat kaphat a tűzjelzésekről, hibákról, előjelzésekről, kitiltásokról. A rendszer menü kijelzésekor a képernyő utolsó 5 sora inverz szövegként jelenik meg.

## Központ kezelése

A DF6100-as központ az érintőképernyőn keresztül kezelhető. Az alapképernyőt a következő ábra mutatja, róla az összes funkció elérhető. A képernyő első megérintésével a háttérvilágítás automatikusan bekapcsol.

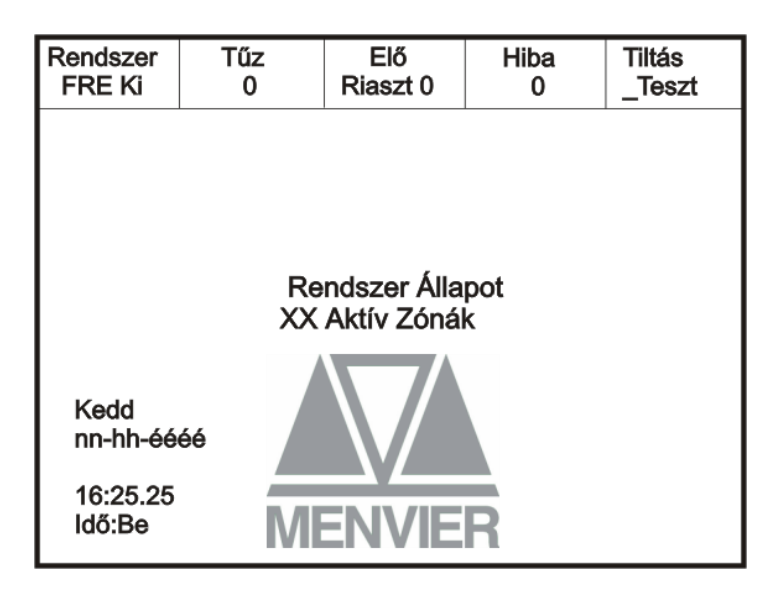

Egy mező megérintése inverzbe váltja azt, és továbblép a következő képernyőre.

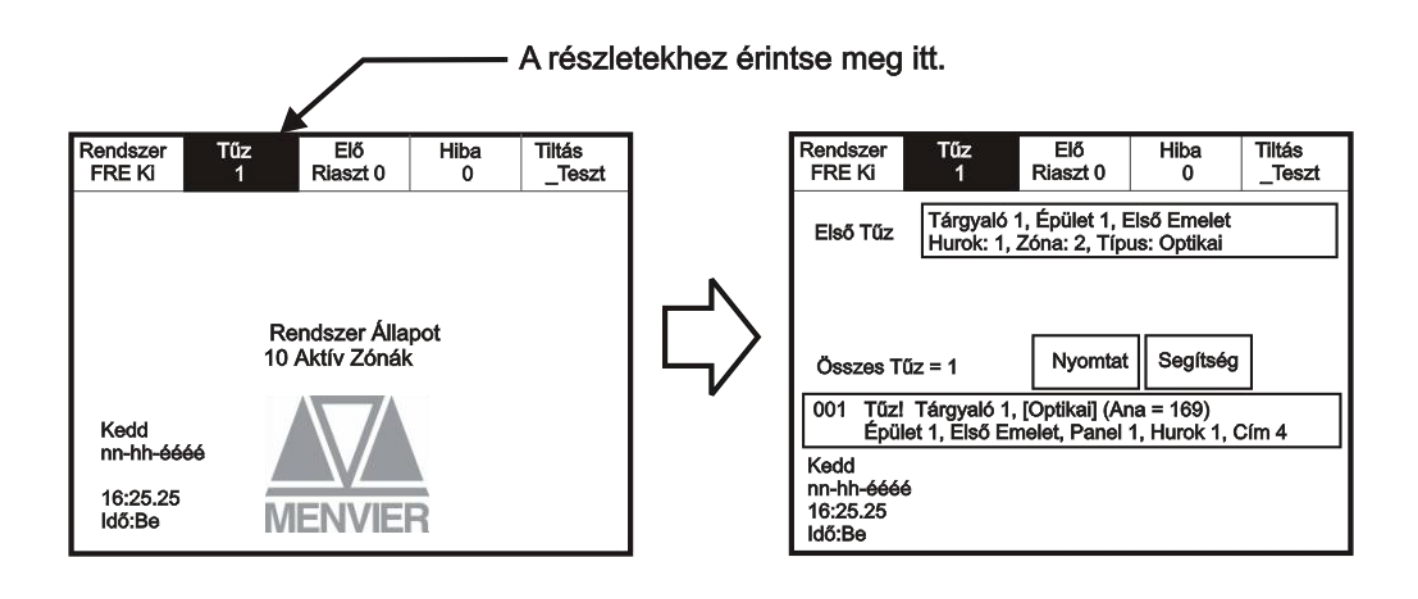

# 1-es nyilvános hozzáférési szint

A nyilvános hozzáférési szint nem igényel számára az alábbi funkciók elérését.

semmilyen jelszót, így lehetővé teszi bárki

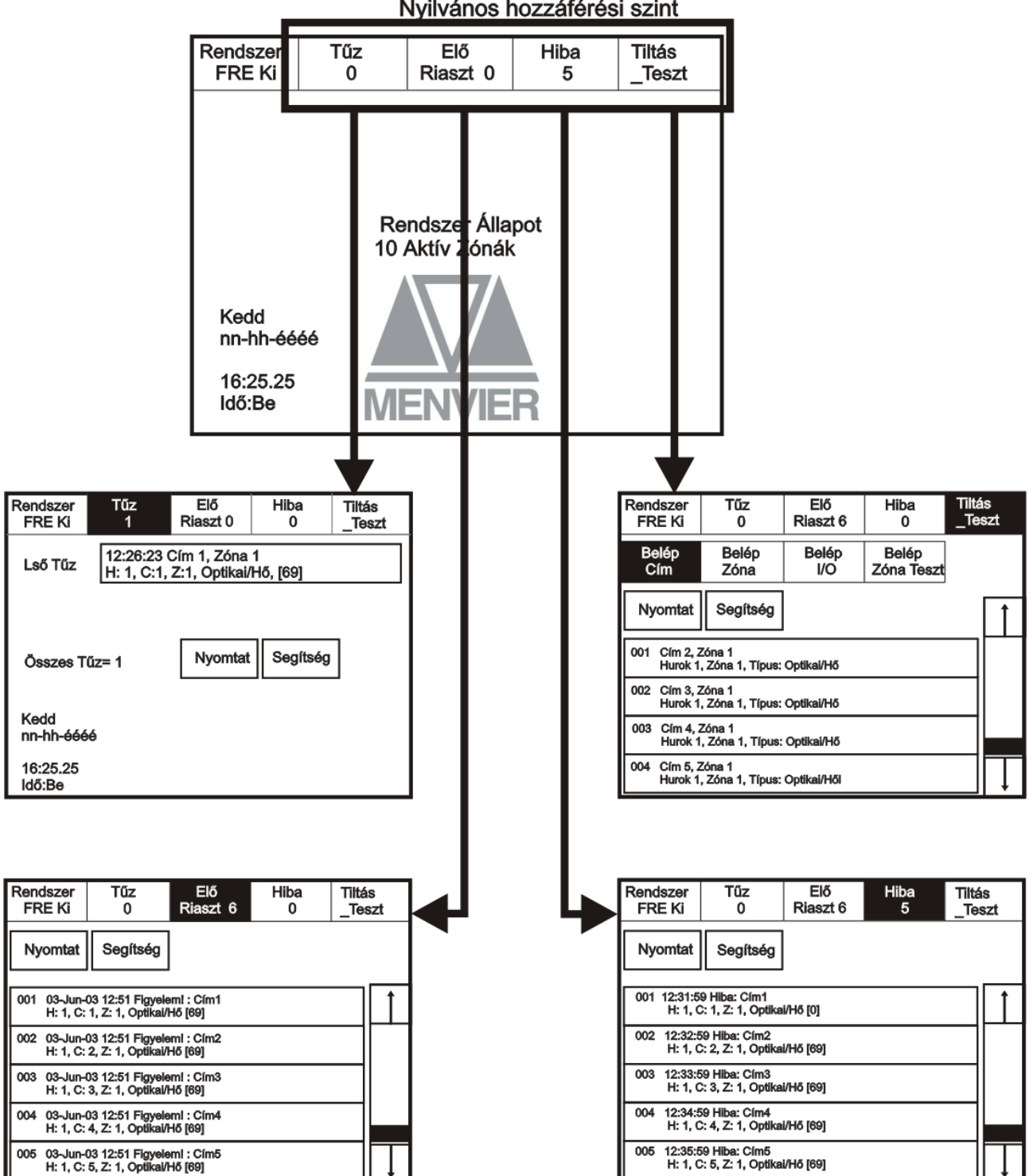

Nyilvános hozzáférési szint

# 2-es hozzáférési szint (Felügyelet)

#### Heti teszt

A képernyő aktiválásához érintse meg a bal felső sarkát, mire a háttérfény bekapcsol. A felügyeleti mód bekapcsolásához érintse meg a Rendszer gombot, és adja be a kódot. Érintse meg az Egyebek fület, és nyomja meg a Heti teszt gombot.

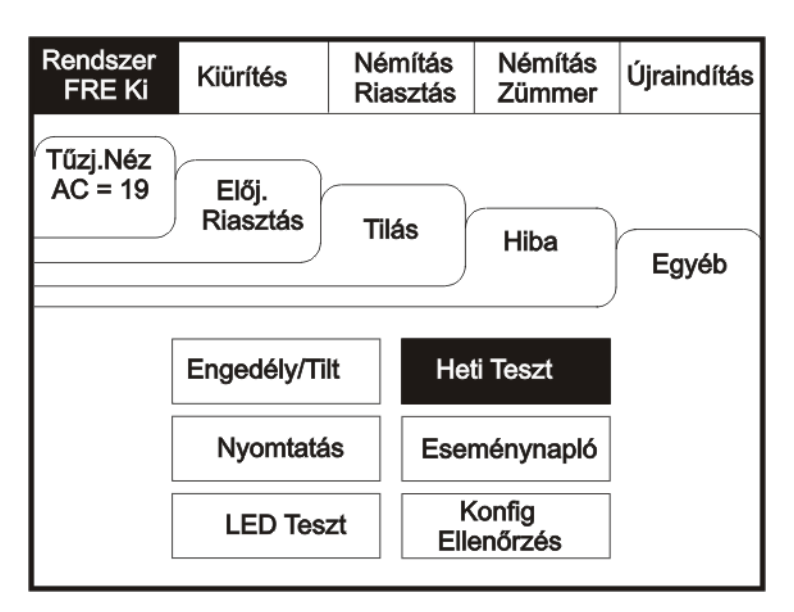

A heti teszt aktiválása.

| EN54 nem írja elő<br>Heti Teszt<br>Akarja Folytatni?<br>Igen Nem | Heti Teszt<br>Várakozó Riasztási<br>4 Perc Múlva újrair<br>Mégsem | Jelek<br>ndít |
|------------------------------------------------------------------|-------------------------------------------------------------------|---------------|
|------------------------------------------------------------------|-------------------------------------------------------------------|---------------|

A heti teszt végrehajtása után a rendszer automatikusan visszatér az alapképernyőre.

#### Események megtekintése

A képernyő aktiválásához érintse meg a bal felső sarkát, mire a háttérfény bekapcsol. A felügyeleti mód bekapcsolásához érintse meg a Rendszer gombot, és adja be a kódot. Érintse meg az Egyebek fület, és nyomja meg az Eseménynapló gombot.

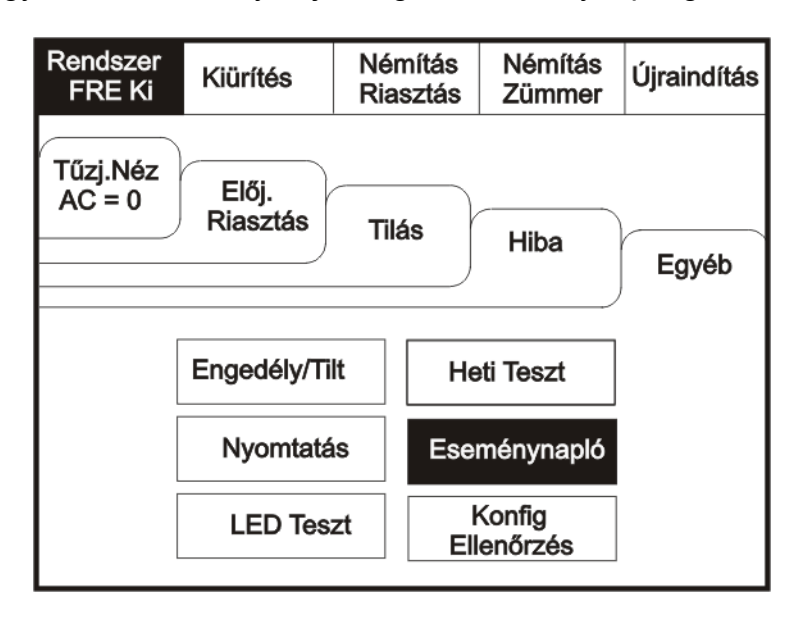

Használja a görgetősávot a maximum 500 esemény kilistázásához.

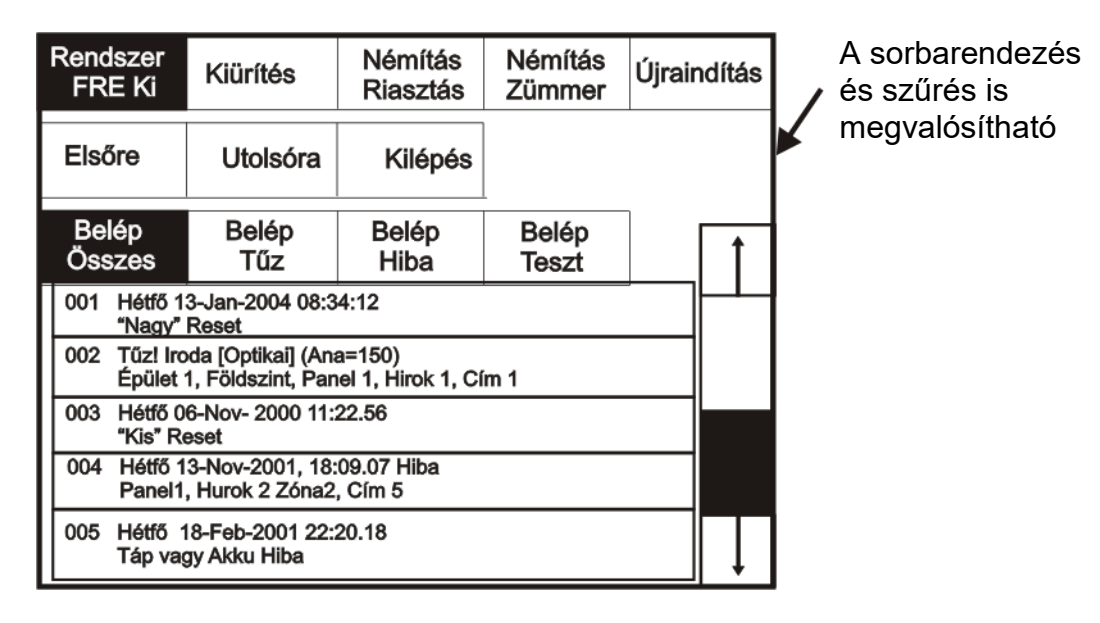

A DF6100 eseménynaplója 500 bejegyzést képes tárolni, beleértve tűzjelzéseket, hibákat, újraindításokat és címátírásokat. Az 500. bejegyzés után a rendszer automatikusan a legrégibb eseményt írja felül. Az eseménynaplót csak az arra jogosult szervizmérnök tudja törölni.

#### Előjelzések

Lépjen a felügyeleti módba és érintse meg az Előjelzések fület.

| Rendszer<br>FRE Ki                                                                          | Kiürítés             | Némítás<br>Riasztás | Némítás<br>Zümmer | Újraindítás |  |
|---------------------------------------------------------------------------------------------|----------------------|---------------------|-------------------|-------------|--|
|                                                                                             |                      | Tiltás              | Hiba              | Egyéb       |  |
| Tűzj.Néz<br>AC = 0                                                                          | Előj.Néz<br>Biasztás |                     |                   |             |  |
|                                                                                             | THESE COS            |                     |                   |             |  |
| Előjelzés= Füst/Hő Megjelenik Még a Riasztási Szint Előtt<br>Figyelmeztető Jelzés Megszűnik |                      |                     |                   |             |  |

Előjelzés akkor keletkezik, ha egy érzékelő füstöt vagy hőt érzékel, de annak mértéke még nem érte el a riasztási küszöbértéket.

Egy előjelzés jelentheti a por lerakódását is a füstérzékelőre, melyet az érzékelő füst jelenlétének vél.

#### Hibák

Lépjen a felügyeleti módba és érintse meg a Hiba fület.

| Rendszer<br>FRE Ki       | Kiürítés                    | Némítás<br>Riasztás       | Némítás<br>Zümmer | Újraindítás |
|--------------------------|-----------------------------|---------------------------|-------------------|-------------|
| Tűzj.Néz<br>AC = 0       | Előj.Néz<br>Riasztás        | Tiltás                    | Hiha              | Egyéb       |
|                          |                             | )                         | Tiba              |             |
|                          |                             |                           |                   |             |
| Előjelzés=<br>Figyelmezt | Füst/Hő Meg<br>ető Jelzés M | jelenik Még a<br>egszűnik | a Riasztási (     | Szint Előtt |

#### Kitiltott eszközök

| Rendszer<br>FRE Ki | Kiürítés             | Némítás<br>Riasztás          | Némítás<br>Zümmer | Újraindítás |
|--------------------|----------------------|------------------------------|-------------------|-------------|
| Tűzj.Néz<br>AC = 0 | Előj.Néz<br>Biasztás | Tiltás                       | Hiba              | Egyéb       |
|                    | Riaszias             |                              |                   |             |
|                    | I/O                  |                              | Zóna: 0           |             |
|                    |                      | Cím: 0                       |                   |             |
|                    | Érir<br>a Li         | ntse Meg a G<br>ista Megteki | Sombot<br>ntéséhz |             |

Lépjen a felügyeleti módba és érintse meg az Kitiltott fület.

A további gombok mutatják, mely eszközök vannak kitiltva. A gombok megnyomásával további részletes információk jelennek meg az adott kategóriában.

#### Engedélyezés/tiltás

A képernyő aktiválásához érintse meg a bal felső sarkát, mire a háttérfény bekapcsol. A felügyeleti mód bekapcsolásához érintse meg a Rendszer gombot, és adja be a kódot.

Lépjen a felügyeleti módba és érintse meg az Egyebek fület.

| Rendszer<br>FRE Ki | Kiürítés                       | Nén<br>Rias | nítás<br>sztás | Némítás<br>Zümmer | Újraindítás |
|--------------------|--------------------------------|-------------|----------------|-------------------|-------------|
| Tűzj.Néz<br>AC = 0 | Egyéb                          |             |                |                   |             |
|                    | Engedély/Tilt Heti Teszt       |             |                |                   |             |
|                    | Nyomtatás Eseménynapló         |             |                |                   |             |
|                    | LED Teszt Konfig<br>Ellenőrzés |             |                |                   |             |

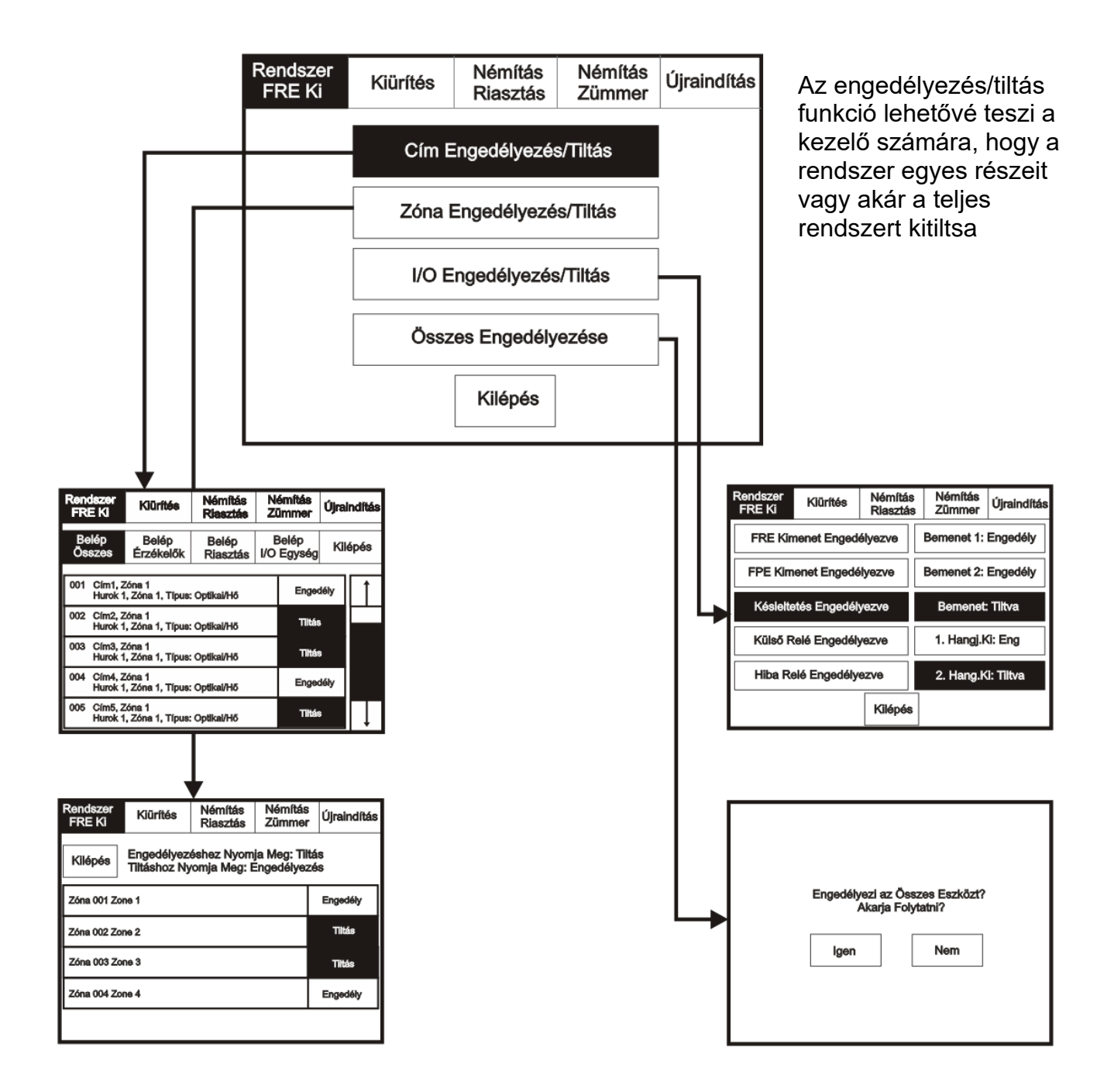

#### Kiürítés

A képernyő aktiválásához érintse meg a bal felső sarkát, mire a háttérfény bekapcsol. A felügyeleti mód bekapcsolásához érintse meg a Rendszer gombot, és adja be a kódot.

Lépjen a felügyeleti módba és érintse meg a képernyő felső részén lévő Kiürítés menüt.

| Rendszer<br>FRE Ki | Kiürítés             | Némítás<br>Riasztás | Némítás<br>Zümmer | Újraindítás |
|--------------------|----------------------|---------------------|-------------------|-------------|
| Tűzj.Néz<br>AC = 0 | Előj.Néz<br>Riasztás | Tiltás              | Hiba              | Egyéb       |
|                    |                      |                     |                   |             |

Az épület evakuálásához válassza az Igent

| Öss | zes Hangje        | elzőt Aktivál |  |
|-----|-------------------|---------------|--|
| I   | Akarja Fol<br>gen | vtatni?       |  |
|     |                   |               |  |

#### Riasztások némítása

A képernyő aktiválásához érintse meg a bal felső sarkát, mire a háttérfény bekapcsol. A felügyeleti mód bekapcsolásához érintse meg a Rendszer gombot, és adja be a kódot.

Lépjen a felügyeleti módba és érintse meg a képernyő felső részén lévő Riasztás némításmenüt.

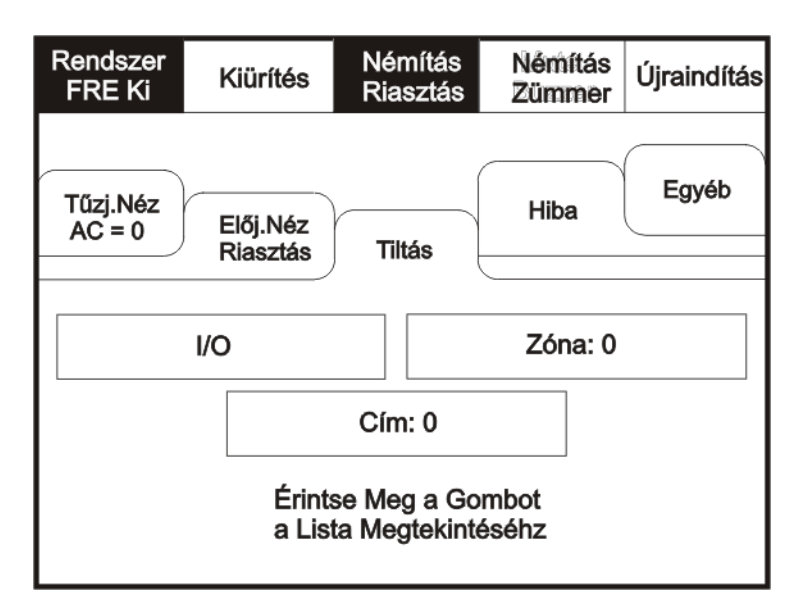

A hangjelzők némításához válassza az Igent

| elzőt Némít<br>lytatni? |
|-------------------------|
| Nem                     |
|                         |
|                         |

#### Zümmer (belső hangjelző) némítása

A képernyő aktiválásához érintse meg a bal felső sarkát, mire a háttérfény bekapcsol. A felügyeleti mód bekapcsolásához érintse meg a Rendszer gombot, és adja be a kódot.

Lépjen a felügyeleti módba és érintse meg a képernyő felső részén lévő Zümmer némítás menüt.

| Rendszer<br>FRE Ki | Kiürítés                                | Néi<br>Ria | mítás<br>sztás | Némítás<br>Zümmer | Újraindítás |
|--------------------|-----------------------------------------|------------|----------------|-------------------|-------------|
| Tűzj.Néz<br>AC = 0 | Néz<br>= 0 Előj.<br>Riasztás Tilás Hiba |            |                |                   |             |
|                    | Engedély/Tilt Heti Teszt                |            |                |                   |             |
|                    | Nyomtatás Eseménynapló                  |            |                |                   |             |
|                    | LED Teszt Konfig<br>Ellenőrzés          |            |                |                   |             |

#### Újraindítás

Lépjen a felügyeleti módba és válassza a képernyő felső részén lévő Újraindítás menüt. A központ újraindításához nyomja meg az Igen gombot.

| Rendszer<br>FRE Ki Kiürítés Némítás Riasztás Zümmer Újraindítás                                                    |     |                                               |
|----------------------------------------------------------------------------------------------------|-----|-----------------------------------------------|
| Tűzj.Néz<br>AC = 19 Előj.Néz<br>Riasztás Egyéb   Tiltás Hiba                                                       | réb | Újraindítja a Központot?<br>Akarja Folytatni? |
| 001 14:22:49<br>Táphiba                                                                                            |     | lgen Nem                                      |
| Hiba = Rövidzár, Hibás érzékelők stb.<br>Hiba Eltávolítása a Listából:<br>1) Hiba rögzítés<br>2) Panel újraindítás |     |                                               |

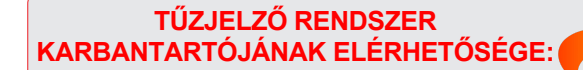

FIRESTOP MAGYARORSZÁG KFT. 4024 DEBRECEN WESSELÉNYI U. 2. MOBIL: +36 30 349 7835 MAGYARORSZÁG KFT. E-MAIL: HIBA@FIRESTOPKFT.HU